# 1. Starten met Windows 8

| $\sim$ |            |
|--------|------------|
|        | percent li |
|        | -          |
|        |            |
| Read a |            |
|        |            |

*Microsoft*, de maker van *Windows*, heeft in de loop der jaren diverse *Windows*-versies uitgebracht. *Windows 8* is de nieuwste versie.

Als u eerder met *Windows 7, Windows Vista* of *Windows XP* gewerkt heeft, zult u merken dat het uiterlijk van *Windows*, afhankelijk van de versie van *Windows* die u voorheen gebruikte, in meer of mindere mate veranderd is.

De meest opvallende verandering het uiterlijk van *Windows 8*. Het nieuwe uiterlijk bestaat uit een startscherm met opvallende gekleurde tegels waarmee u apps (kleine programma's) kunt starten.

Het startscherm van *Windows 8* is erg overzichtelijk. De werkbalken die u nodig heeft voor bepaalde handelingen zijn standaard verborgen. In dit hoofdstuk leert u met welke muisbewegingen u de verborgen elementen kunt weergeven.

*Microsoft* gebruikt dezelfde interface (uiterlijk) voor computers, tablets en smartphones. Deze interface is uitstekend geschikt voor het gebruik met het touchscreen (aanraakscherm) van een tablet of smartphone.

Het vertrouwde startmenu van *Windows 7, Windows Vista* en *Windows XP* is verdwenen. Andere vertrouwde elementen die u nog kent van een vorige versie van *Windows*, zoals het bureaublad, zijn wel terug te vinden in *Windows 8*. Ook zult u programma's als *WordPad*, *Windows Media Player* en *Rekenmachine* herkennen uit vorige versies van *Windows*.

In dit hoofdstuk leert u:

- starten van Windows 8;
- apps gebruiken;
- wisselen tussen apps;
- apps sluiten;
- een programma openen;
- vensters maximaliseren en minimaliseren;
- een programma sluiten;
- de computer uitschakelen.

### 💛 Let op!

In dit boek wordt *Windows 8.1* in het vervolg aangeduid als *Windows 8. Windows 8.1* is namelijk een update van *Windows 8.* 

### 1.1 Starten van Windows 8

Windows 8 wordt automatisch gestart zodra u uw computer aanzet.

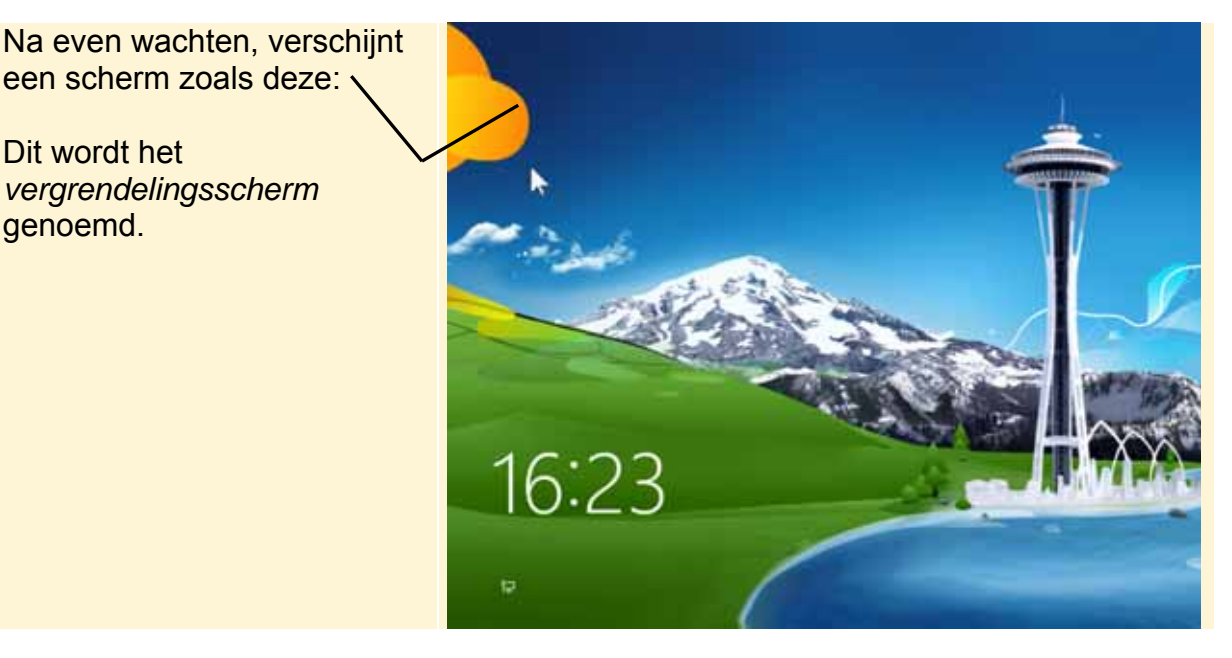

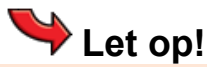

De afbeeldingen van de schermen en vensters die in dit boek worden getoond, kunnen afwijken van wat u op uw eigen beeldscherm ziet. Een computergebruiker kan namelijk zelf bepalen hoe een scherm of venster eruitziet. Ook computerleveranciers en -producenten passen deze vensters wel eens aan, waardoor ze er anders uit gaan zien.

Voor de bediening van *Windows* maakt dit echter niets uit. U kunt dus gewoon doorgaan als uw beeldscherm er iets anders uitziet.

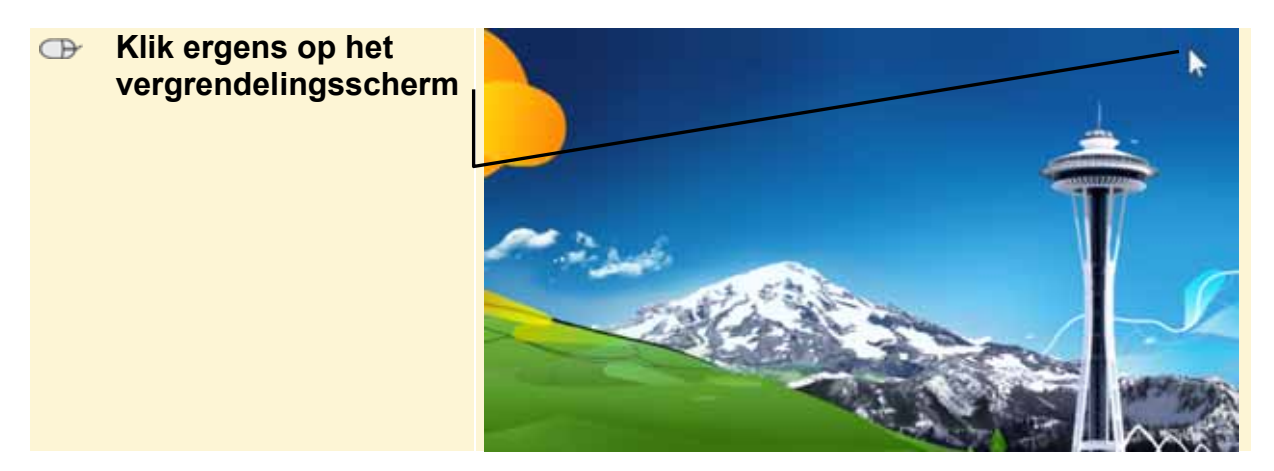

Na het klikken, ziet u het welkomstscherm van Windows 8.

# Y Let op!

In dit boek wordt ervan uitgegaan dat de computer wordt bediend met een muis. U kunt *Windows 8* op laptops ook bedienen met een touchpad (aanraakvlak) en sommige computers ook via een touchscreen (aanraakscherm). Wij raden u aan de handelingen in dit boek eerst uit te voeren met een muis.

Wilt u later ook leren werken met een touchpad of touchscreen? In de Bonushoofdstukken Werken met een touchpad en Werken met een touchscreen die u kunt downloaden vanaf de website bij dit boek **www.visualsteps.nl/windows8deel1** vindt u meer informatie. In *Bijlage C Bonushoofdstukken openen* leest u hoe u de bonushoofdstukken opent.

# ᅛ Let op!

Een groot verschil in *Windows 8* vergeleken met *Windows 7*, *Vista* en *XP*, is dat u altijd een gebruikersaccount nodig heeft om met *Windows 8* te kunnen werken. Zelfs als u de enige bent die de computer gebruikt, heeft u een wachtwoord nodig om binnen te komen in *Windows 8*.

Ook het welkomstscherm is niet op iedere computer hetzelfde. Mogelijk ziet u een andere achtergrond, meer pictogrammen of misschien maar één. Ook de namen onder de pictogrammen zijn bij u natuurlijk anders dan in dit voorbeeld. Dat geeft niets. De handelingen die u gaat uitvoeren, blijven gelijk.

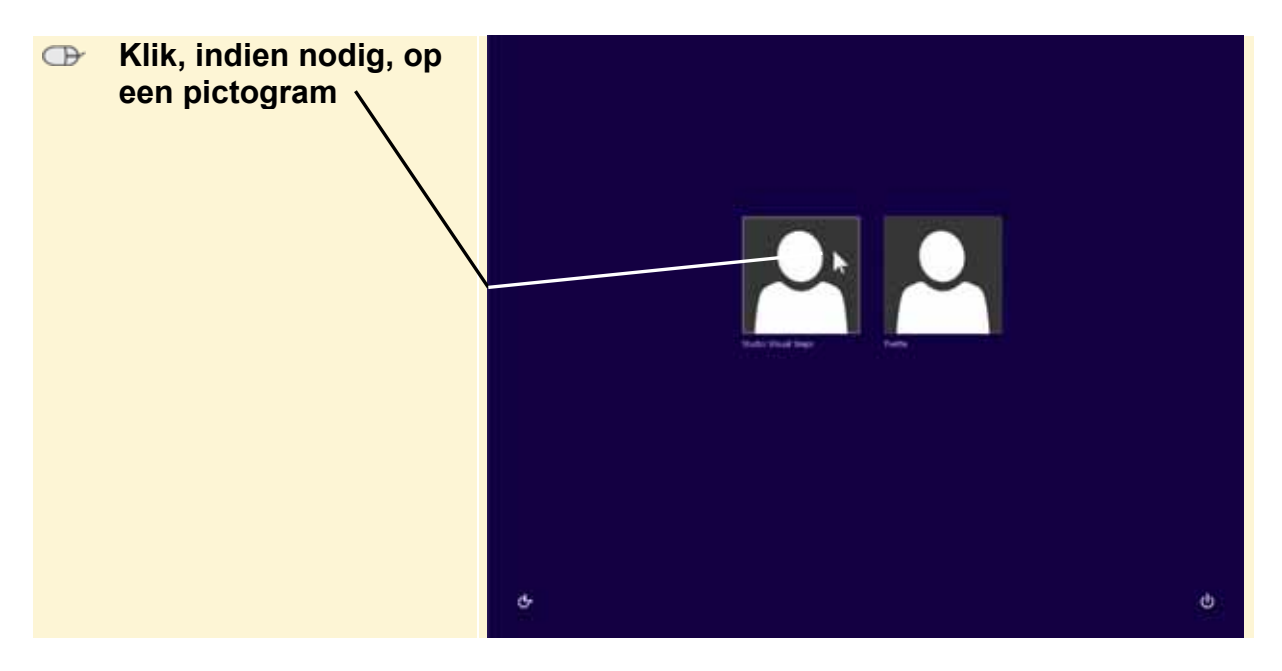

U heeft een wachtwoord nodig om verder te gaan. Als u het wachtwoord niet weet, vraag het dan aan de eigenaar van de computer.

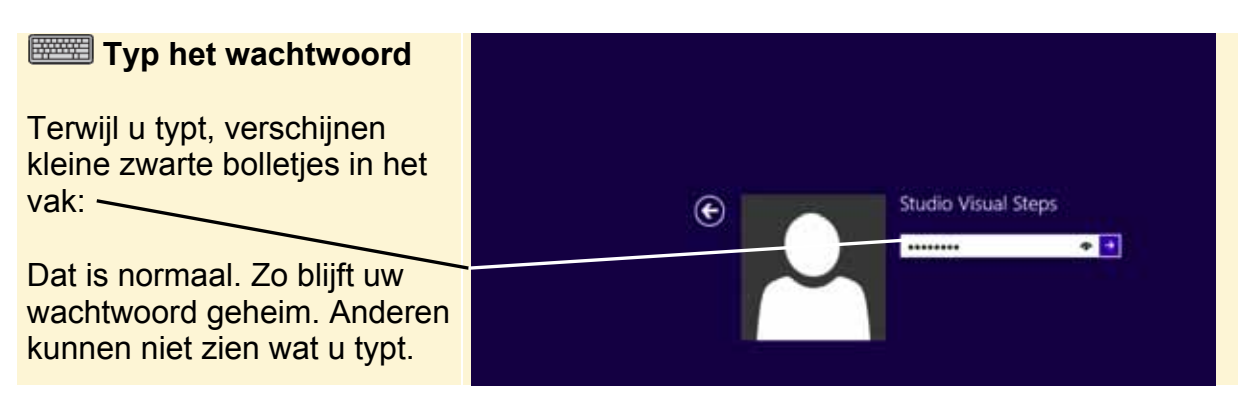

Na het typen van het wachtwoord kunt u verdergaan:

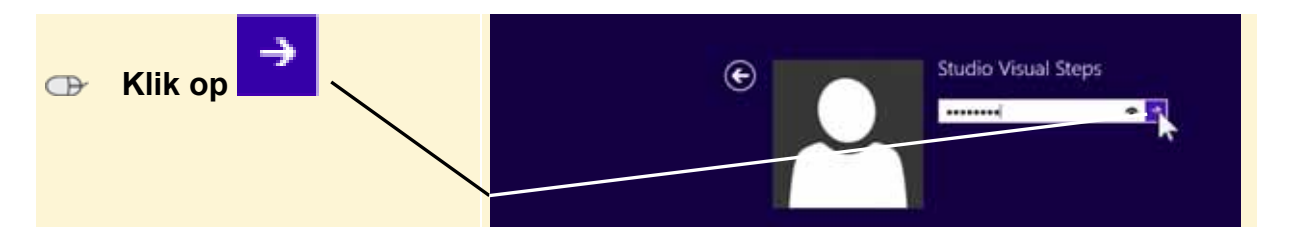

### **1.2 Het startscherm**

U ziet het bureaublad. Het bureaublad kent u nog uit *Windows 7*, *Vista* of *XP*. U gaat eerst het startscherm bekijken. Deze opent u als volgt:

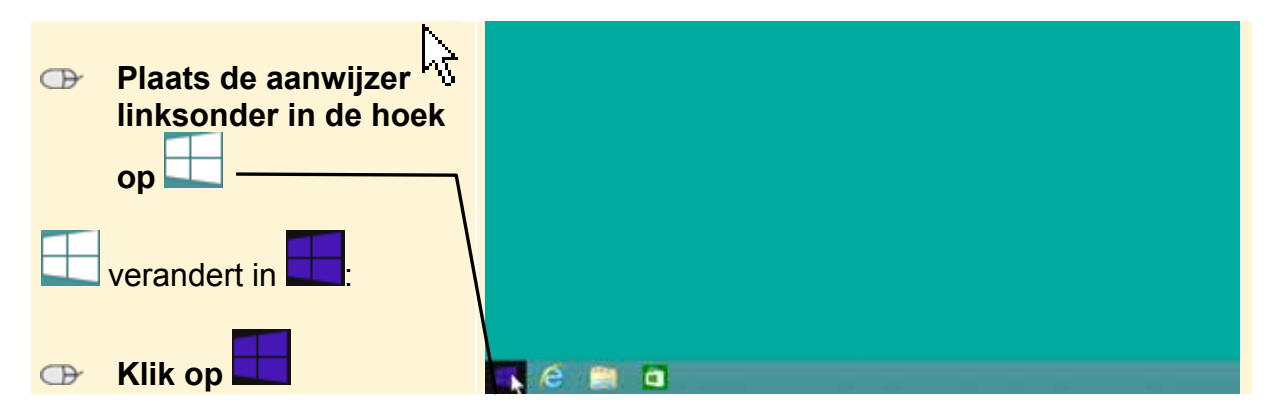

## 🕺 HELP! Ik zie geen bureaublad

Als u geen bureaublad ziet, ziet u het startscherm. Dit kan zo zijn ingesteld of u heeft een pc met touchscreen. In dat geval kunt u gewoon verdergaan met de volgende stappen. U ziet nu een beeldscherm vergelijkbaar met het beeldscherm in dit voorbeeld. Dit beeldscherm wordt het *startscherm* van *Windows* genoemd.

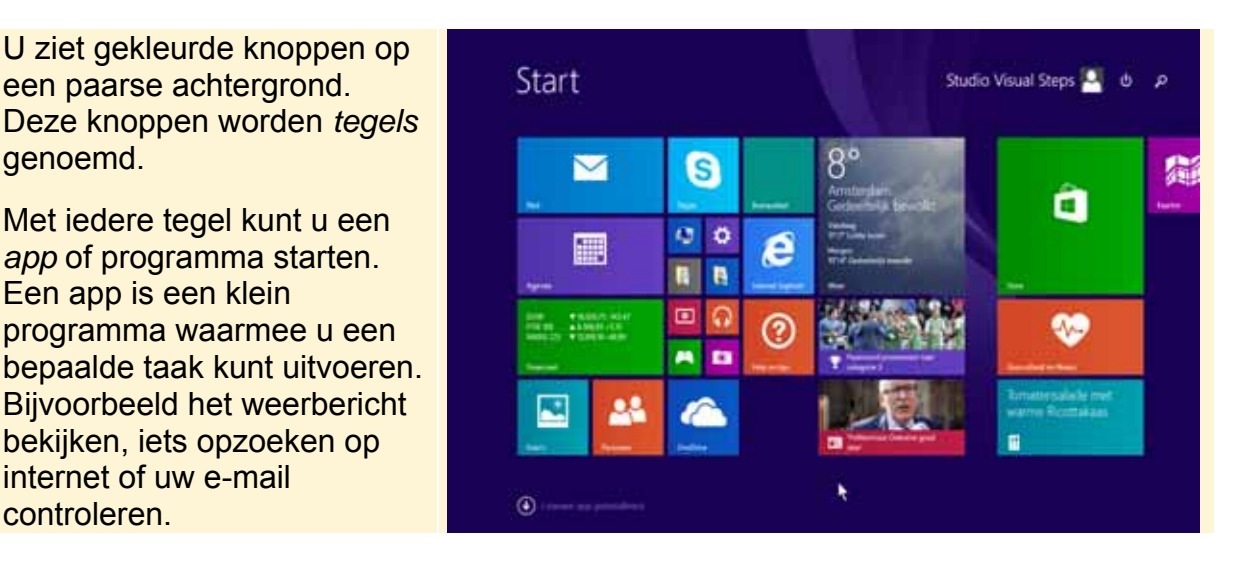

Mogelijk zijn er op uw beeldscherm meer of andere tegels te zien, of zijn deze anders gegroepeerd. Misschien heeft iemand die eerder op uw computer werkte de indeling van de tegels van het startscherm gewijzigd. Voor de handelingen die u gaat uitvoeren, maakt dat echter niets uit.

Als u de aanwijzer over het scherm beweegt, verschijnen onderdelen die normaal gesproken verborgen zijn:

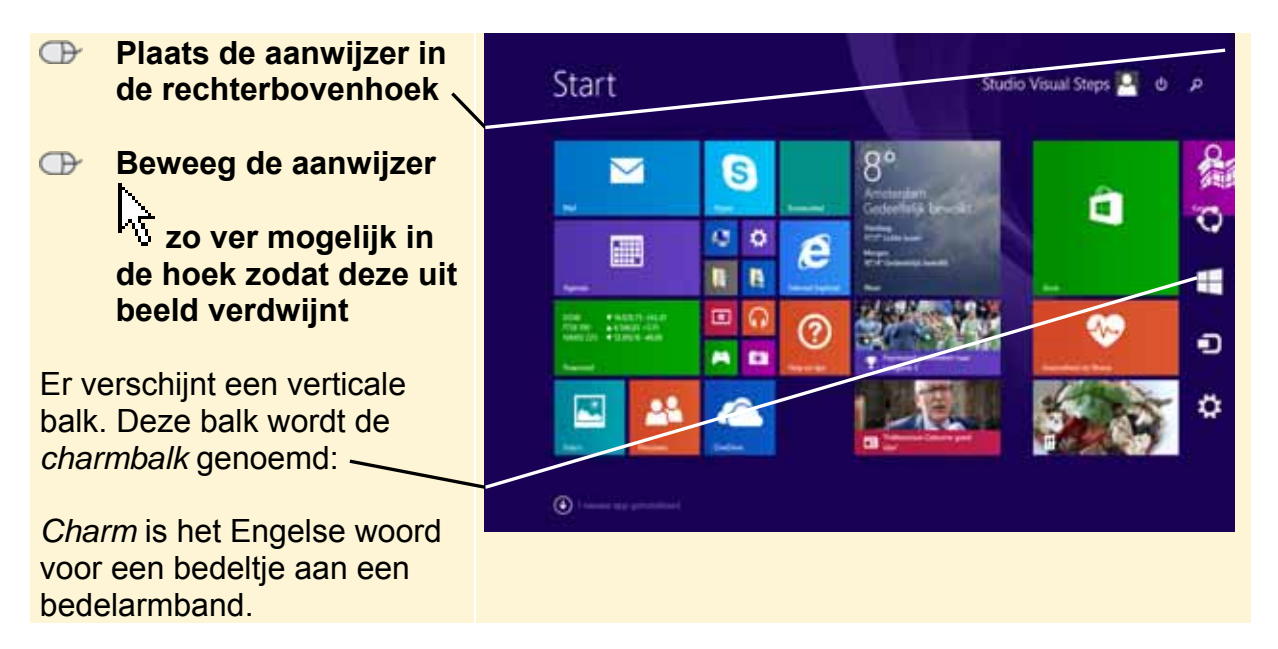

Deze charmbalk zult u vaak gebruiken. Op deze balk staat bijvoorbeeld de knop die u nodig heeft om uw computer uit te schakelen, en de knop om de instellingen van een app aan te passen. De knoppen op de charmbalk worden *charms* genoemd.

#### U gaat één van de apps even proberen. De handelingen die u hier leert, kunt u vaak ook toepassen op andere apps.

Let op! Voor deze paragraaf heeft u een werkende verbinding met internet nodig. In dit boek wordt ervanuit gegaan dat de internetverbinding al is ingesteld. Neem daarvoor, indien nodig, contact op met uw internetprovider of uw computerleverancier.

U opent de app Weer.

**1.3 De app Weer gebruiken** 

### U ziet op andere tegels de informatie ook steeds veranderen, het zijn 'live' tegels.

| De tekst en de afbeelding op<br>de tegel van de app <i>Weer</i><br>veranderen steeds. U ziet            | Start | Studio Visual Steps 🎴 💩 🔎                                                                                                    |
|----------------------------------------------------------------------------------------------------|-------|----------------------------------------------------------------------------------------------------|
| samenvattingen van het weer<br>in grote steden overal ter<br>wereld.                                    |       | 8°<br>Antitudeis<br>Strangens<br>Strangens<br>Transes<br>Transes<br>Tran |
| 8°<br>Amsterdam<br>Gedeeltelijk bewolkt<br>Vankasg<br>WYT Lakte bues<br>Mogen<br>WYT Gaterbridg beweikt |       |                                                                                                    |

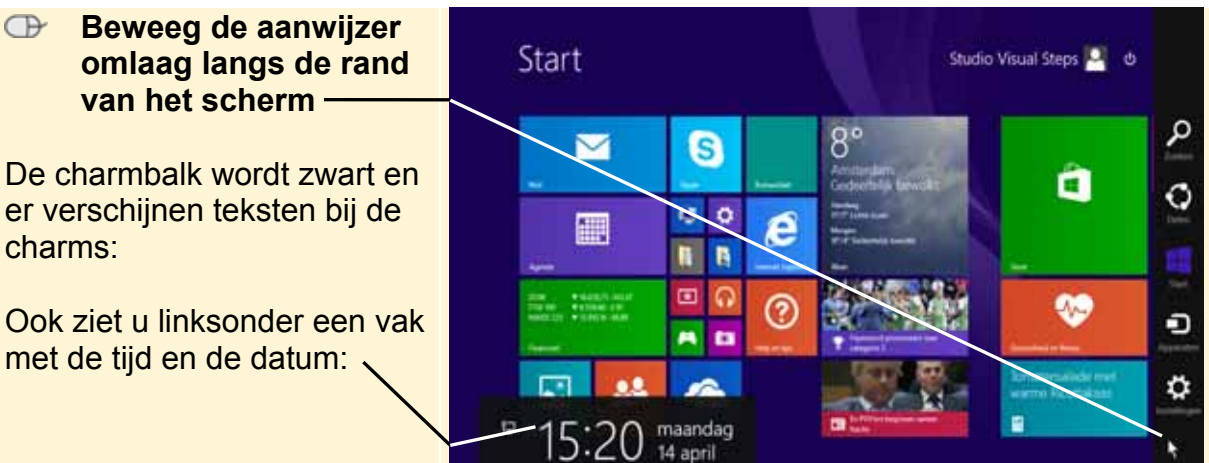

Als u de aanwijzer van de charmbalk afhaalt, verdwijnt deze weer. Verderop in dit boek leert u meer over de charmbalk.

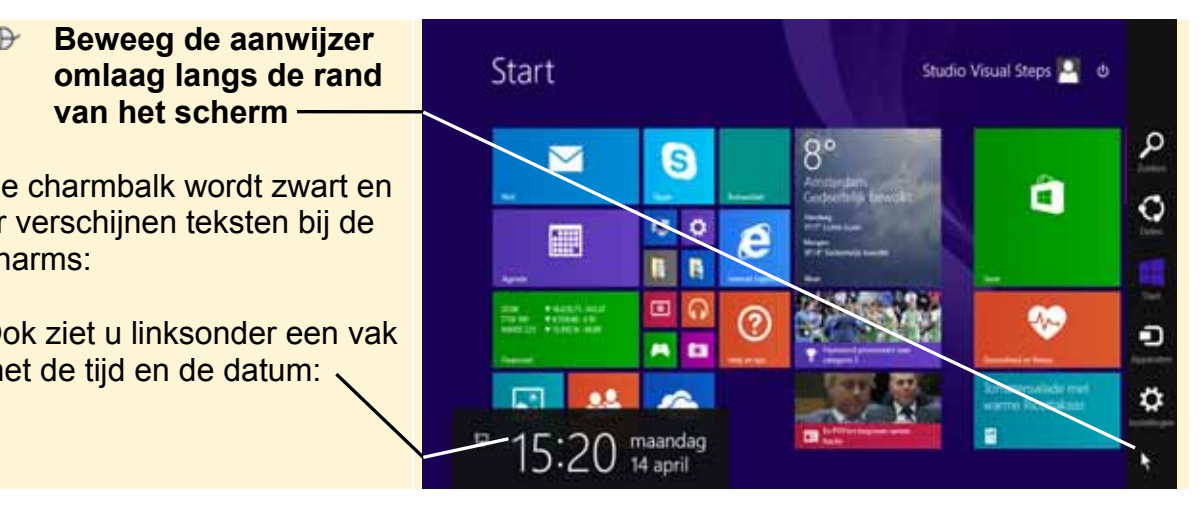

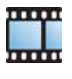